## Creating A Logon ID Using register.wisconsin.gov

1) Go to <u>http://register.wisconsin.gov/</u> and click on the Self Registration link Sign Up for your DOA/Wisconsin Logon

<u>Self Registration</u> (Request a DOA/Wisconsin Logon and Password.)

Self Registration allows you to create **your personal** DOA/Wisconsin Logon. This is your key to doing secure business with DOA over the Internet.

2) Click the ACCEPT button for the license agreement:

|                          | DOA/WISCONSIN LOGON MANAGEMENT SYSTEM USER ACCEPTANCE AGREEMENT |   |
|--------------------------|-----------------------------------------------------------------|---|
|                          | INTRODUCTION                                                    |   |
|                          | Many State agencies provide information and services by the     | • |
| Printer Friendly Version |                                                                 |   |
|                          | Accept Decline                                                  |   |

- 3) On the ACCOUNT CREATION screen, all fields with a red \* after them are required. Click SUBMIT
- 4) This will create your logon ID but it will NOT grant you access to the system. Once you successfully create your logon ID you need to contact the system administrator for the system you need access to and request that they authorize your login ID. The system will automatically send you a confirmation Email with a link that you click to request this access, with the exception of SharePoint sites:

## Systems You Will Access

Use your mouse to highlight the system that you want to access.

| ~                                       | Fire Dues Registration |   |
|-----------------------------------------|------------------------|---|
| Systems                                 | DHS Vital Records      | * |
| · — — — — — — — — — — — — — — — — — — — | SharePoint 🔹           |   |

If you need access to a SharePoint site, you will not receive an email. Instead a popup dialog box will appear on your screen with instructions on how to request authorization:

| Windows Internet Explorer |                                                                                                    |  |
|---------------------------|----------------------------------------------------------------------------------------------------|--|
| ⚠                         | Please contact the administrator of the web site you wish to access to complete your registration. |  |
|                           | ОК                                                                                                 |  |

Since there are a variety of websites using SharePoint, you will need to know who is the administrator for the specific site that you are requesting access to (likely you already have been in contact with them).

5) Once you create your account, you can also manage it from <u>http://register.wisconsin.gov/</u>